## Создание анимационных эффектов (АНИМАЦИОННЫЙ ЭФФЕКТ)

Вы можете добавлять различные эффекты к видео, чтобы сделать их более оригинальными.

1 Откройте ЖК-монитор и выберите режим видео.

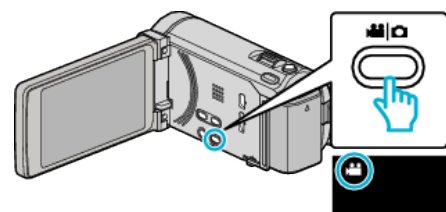

- Появится значок режима видео.
- 2 Нажмите "MENU".

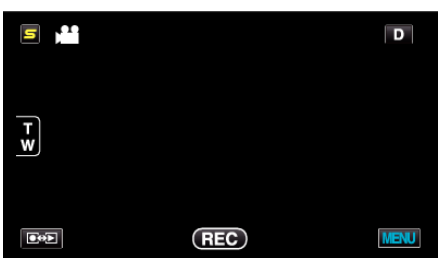

3 Нажмите "АНИМАЦИОННЫЙ ЭФФЕКТ".

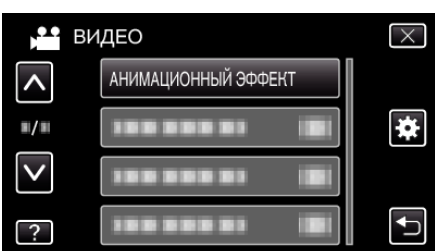

- Нажмите или , чтобы передвигаться вперед или назад до нужной величины.
- Нажмите X, чтобы выйти из меню.
- Нажмите 🗂, чтобы вернуться к предыдущему экрану.
- **4** Выберите желаемый эффект и нажмите "УСТАН.".

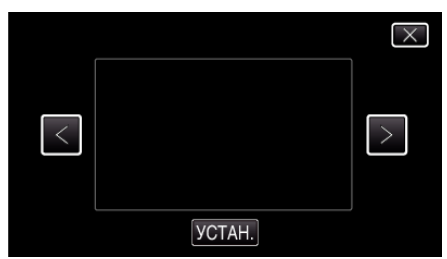

- Нажмите < или >, чтобы выбрать элемент.
- Чтобы выбрать другой эффект, нажмите 🗀. Для отмены эффекта нажмите X.

## ПРИМЕЧАНИЕ : -

• После настройки эффекта анимации нажмите кнопку ПУСК/ ОСТАНОВКА на данном аппарате, чтобы начать съемку.

| Во время настройки | По завершении настройки                      | Примечание                                                       |
|--------------------|----------------------------------------------|------------------------------------------------------------------|
|                    |                                              | Анимация (эффект)<br>отображается, когда<br>распознаются улыбки. |
|                    |                                              | Анимация (эффект)<br>отображается, когда<br>распознаются улыбки. |
|                    | <ul> <li>4 3 4 5 4 6 6 7 7 1 1 20</li> </ul> | Анимация (эффект)<br>отображается, когда<br>распознаются улыбки. |
|                    |                                              | Анимация (эффект)<br>отображается, когда<br>распознаются улыбки. |
|                    | and the states intal and                     | Анимация (эффект) отображается<br>при прикосновении к экрану.    |